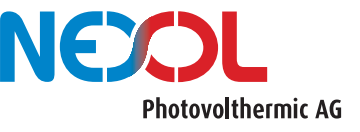

Bitte beachten Sie alle Sicherheitshinweise aus der Bedienungsanleitung!

Dieses Dokument dient nur als Hilfestellung und ersetzt nicht das Durchlesen der Bedienungsanleitung

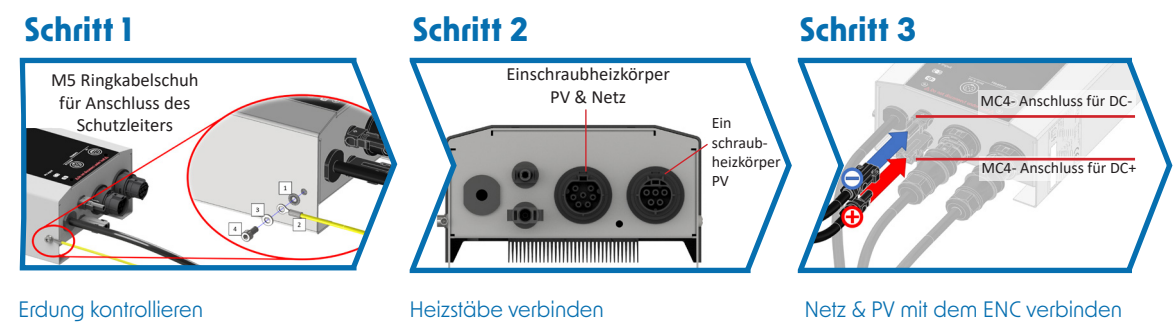

Netz & PV mit dem ENC verbinden (PV-Module sollten in Reihe geschaltet sein)

Installation abgestimmt.

## Schritt 4: ENC einstellen

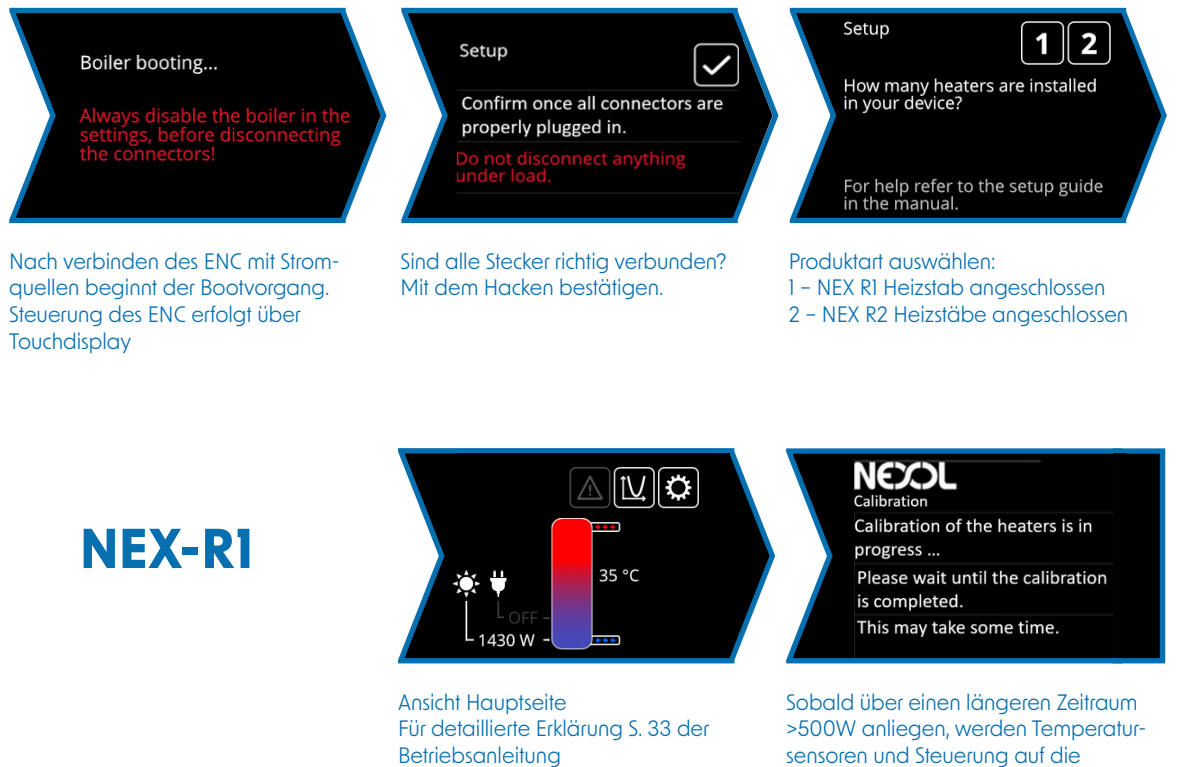

NEX-R2

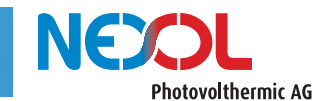

Hot water for a cool planet!

## STANDARDEINSTELLUNGEN NEX R1 / NEX R2

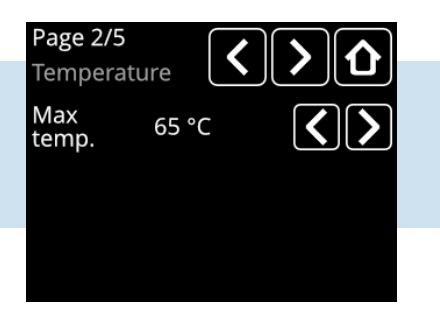

NEV DI

NEV DO

| Page 3/5          |         | $\mathbf{b}$      |
|-------------------|---------|-------------------|
| Grid heate        | r 1/2 💽 |                   |
| Dis-<br>infection | On      | C                 |
| Time              | 7 d     | $\langle \rangle$ |
| Single<br>boost   | Off     | C                 |

| Page 4/5            |         | >                 |
|---------------------|---------|-------------------|
| Grid heater 2       | /2      |                   |
| Grid<br>cycles      | evening | $\langle \rangle$ |
| Grid<br>temp.       | 55 °C   | $\langle \rangle$ |
| Minimal<br>PV power | 600 W   | $\langle \rangle$ |

## Zu finden in der Betriebsanleitung

|                                      | NEX-KI            | NEX-KZ            |                                                                        | Berriebsanieirung |
|--------------------------------------|-------------------|-------------------|------------------------------------------------------------------------|-------------------|
| Maximale Temp.<br>Seite 2/5          | 60°C              | 60°C              | Was ist die maximale Themperatur,<br>die mit Solarstrom erreicht wird? | S. 35             |
| Desinfektion<br>Seite 3/5            | On<br>(aktiviert) | On<br>(aktiviert) | lst das Legionellenschutz-<br>programm aktiviert?                      | S. 38             |
| Zeit<br>Seite 3/5                    | 7 d<br>(7 Tage)   | 7 d<br>(7 Tage)   | In welchem Abstand wird das<br>Legionellenprogramm angewendet?         | S. 38             |
| Single boost<br>Seite 3/5            | Inactive          | Inactive          | Heizt den Speicher sofort mit<br>Netz & PV auf 65°C                    | S. 38             |
| Netzzyklen<br>Seite 4/5              | evening           | e+2               | Wird der Speicher nachgeheizt?<br>Falls ja, wie oft pro Tag?           | S. 36             |
| Netztemperatur<br>Seite 4/5          | 45°C              | 55°C              | Welche Zieltemperatur wird mit<br>dem Netzstrom erreicht?              | S. 37             |
| Minimale PV<br>Leistung<br>Seite 4/5 | 300W              | 600W              | Mit welcher PV-Leistung fängt<br>der Boiler an mit Nachheizen?         | S. 37             |

Die Erklärung der Fehlercodes finden Sie auf Seite 42 in der Betriebsanleitung

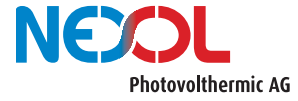

Hot water for a cool planet!